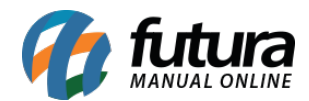

# 1 - Nova tela para seleção de aparência

Caminho: <u>Configurações > Aparência</u>

Nesta versão, a tela de seleção de aparência foi migrada para um menu próprio, trazendo um novo estilo para a apresentação dos temas disponíveis, onde anteriormente, se encontrava no caminho <u>Configurações > Geral > Tema</u>.

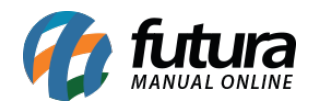

|        |                                                                                      | 10:22 |
|--------|--------------------------------------------------------------------------------------|-------|
| tŧţ    | Configurações                                                                        | •     |
| Procur | ar nas Configurações                                                                 | Q     |
| •      | Servidor<br>Nro de Série, Código, Servidor IP, Servidor Porta                        | >     |
| ផ្ទះ   | Geral<br>Build, Casas Decimais, Casas Decimais p/Qtd, Controle                       | >     |
| E      | Padrões<br>Empresa, Cliente, Garçom, Pedido de Venda, Tabela de                      | >     |
|        | Baixa de Pedido<br>Permitir Baixa de Pedido, Controla Movimento do Caixa,            | >     |
| Ψ¶     | Gourmet<br>Pizza, Tx Serviço, Tx Serviço Percentual, Tx Entrega, Tp.                 | >     |
|        | Cód. Barras Formatado<br>Utiliza Código de Barra Formatado, Pos. Inicial, Pos. Final | >     |
|        | Aparência<br>Tema                                                                    | >     |
|        |                                                                                      |       |
|        |                                                                                      |       |
|        |                                                                                      |       |
|        |                                                                                      |       |

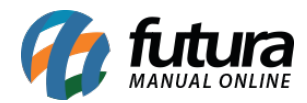

|                    |                            |                         | 10:26 |  |
|--------------------|----------------------------|-------------------------|-------|--|
|                    | Aparência                  |                         |       |  |
|                    | ☰ Ocean Blue               |                         |       |  |
|                    | S<br>Movimento de<br>Caixa | Fechamento de<br>Caixa  |       |  |
|                    | <b>C</b> lientes           | Pedidos<br>Finalizados  |       |  |
|                    | <b>≯∥←</b><br>Juntar Mesas | Cardápio                | >     |  |
|                    | <b>প্ন</b><br>Mesas        | <b>9</b><br>Comandas    |       |  |
|                    | <b>≡,</b><br>Balcão        | <b>ធិ</b> %<br>Delivery |       |  |
| versao: 9909.59.99 |                            |                         |       |  |
| •0000000           |                            |                         |       |  |

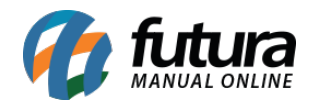

### 2 - Reestilização da tela de login

#### Caminho: <u>Tela de Login</u>

Desenvolvida uma nova tela de login de usuário, modernizando seu layout.

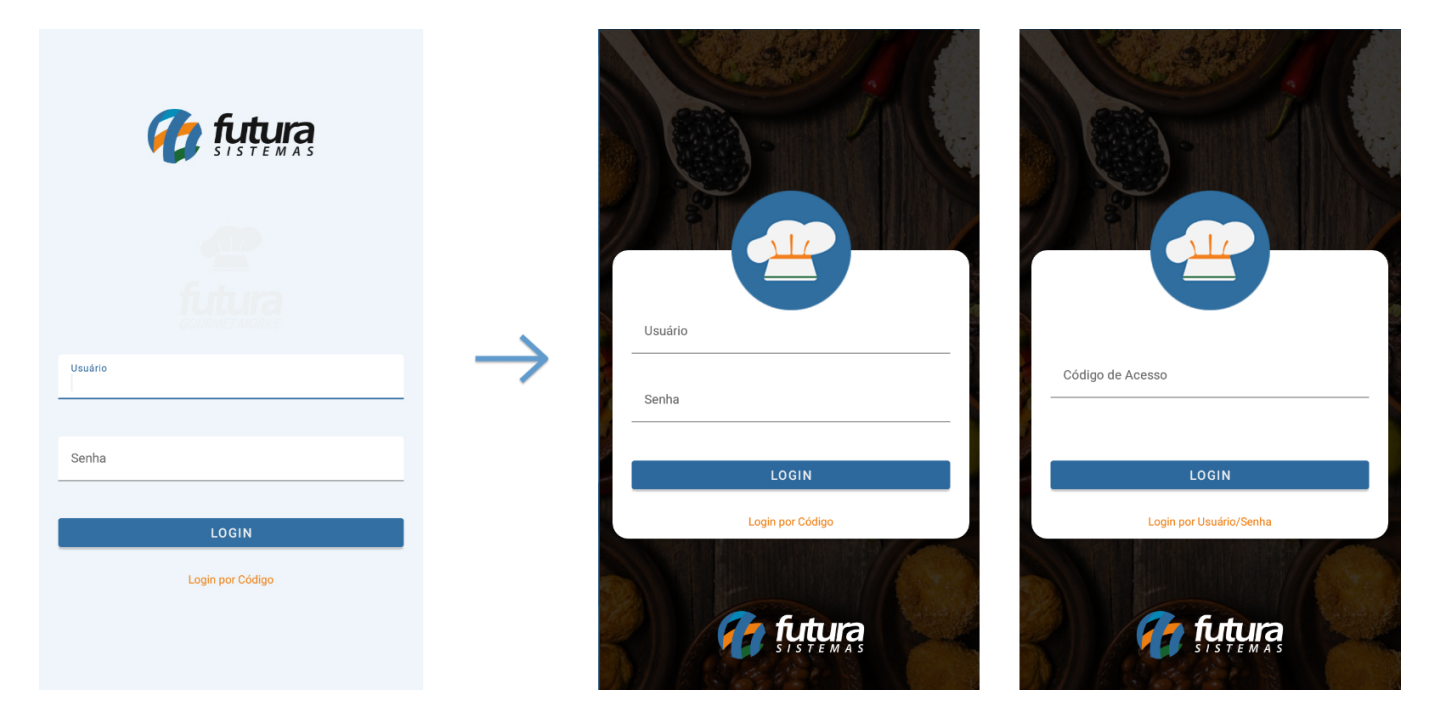

A nova tela segue com as mesmas funcionalidades da anterior, podendo realizar o *login* tanto por **Usuário** e **Senha**, quanto pelo **Código**.

#### 3 - Reestilização da tela de guarnições

Caminho: <u>Tela de Venda > Cardápio > Refeição com Guarnições</u>

A tela de seleção de guarnições foi reestilizada.

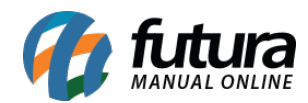

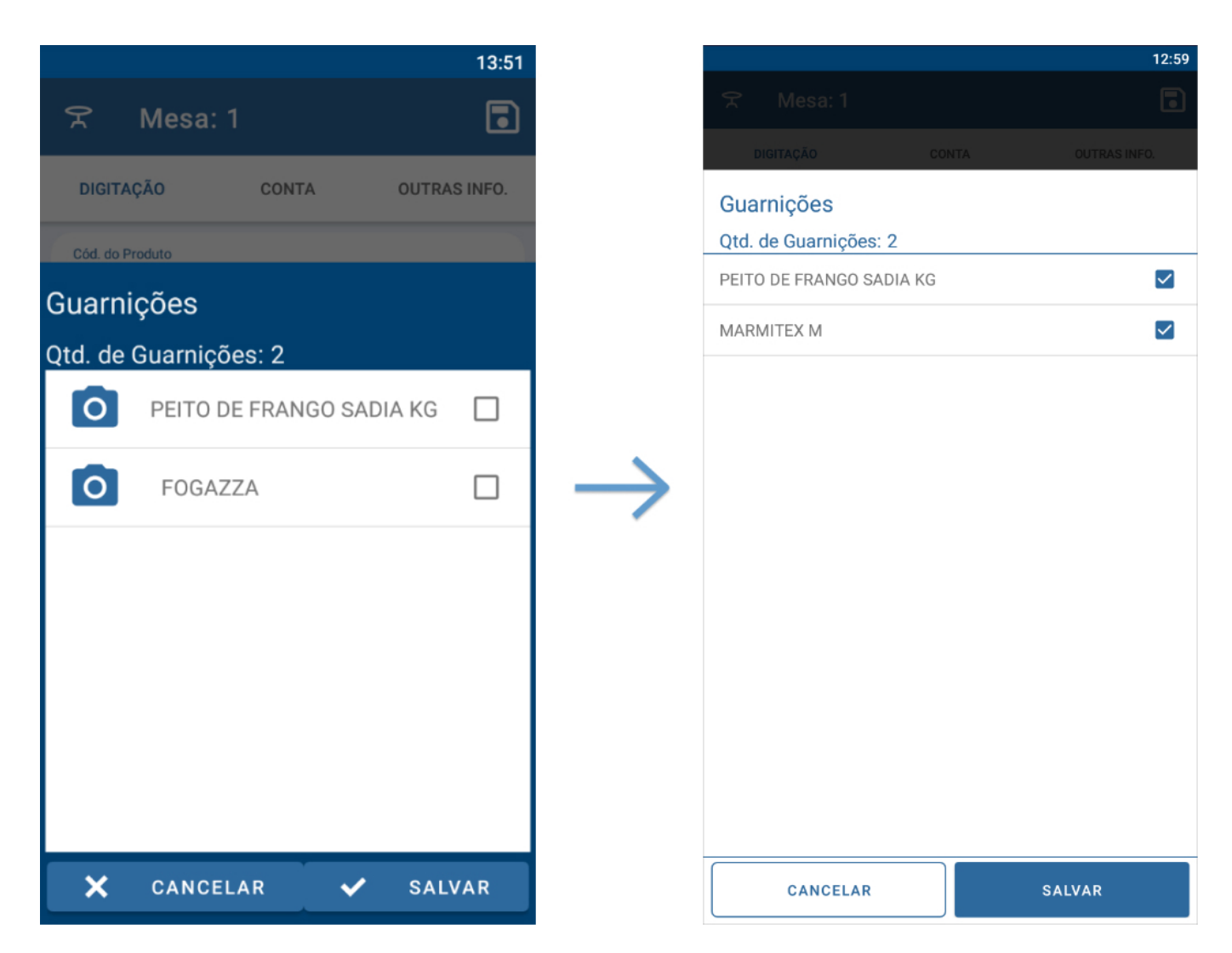

# 4 - Reestilização da tela de seleção de adicionais

# Caminho: <u>Tela de Venda > Produtos > Alterar Adicionais</u>

A tela de seleção de adicionais também passou pelo processo de reestilização.

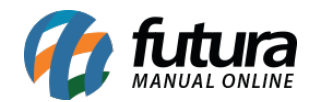

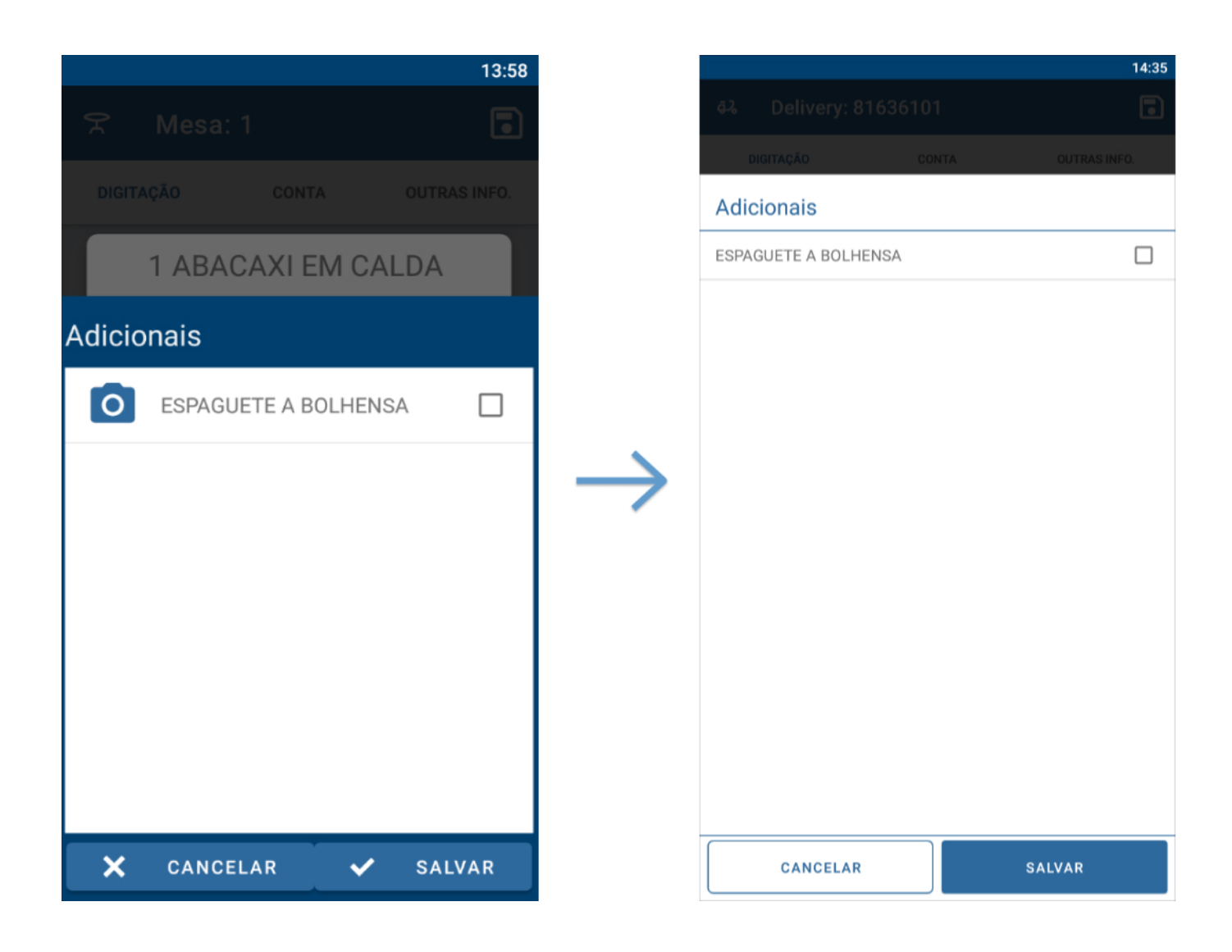